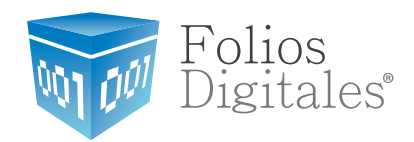

## Manual para configurar Timbrado en Aspel Caja 3.5

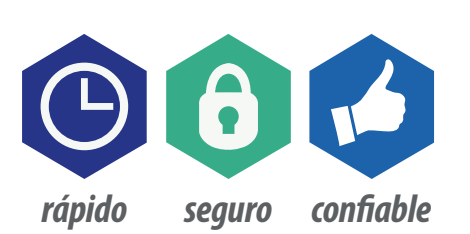

www.FoliosDigitales.com

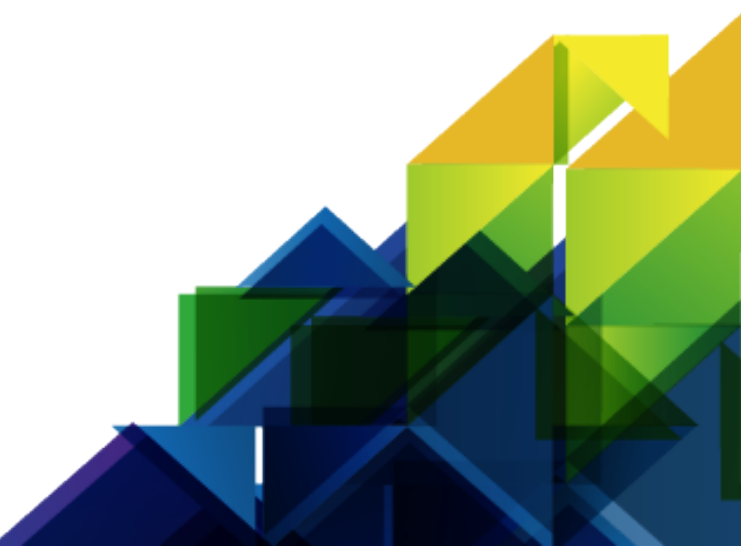

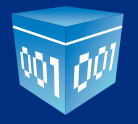

## • Manual para configurar Timbrado en Aspel Caja 3.5

Abrimos el sistema Aspel-Caja 3.5 dando doble click en el icono de su Escritorio:

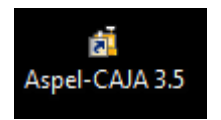

Una vez abierto nos mostrará la siguiente interface:

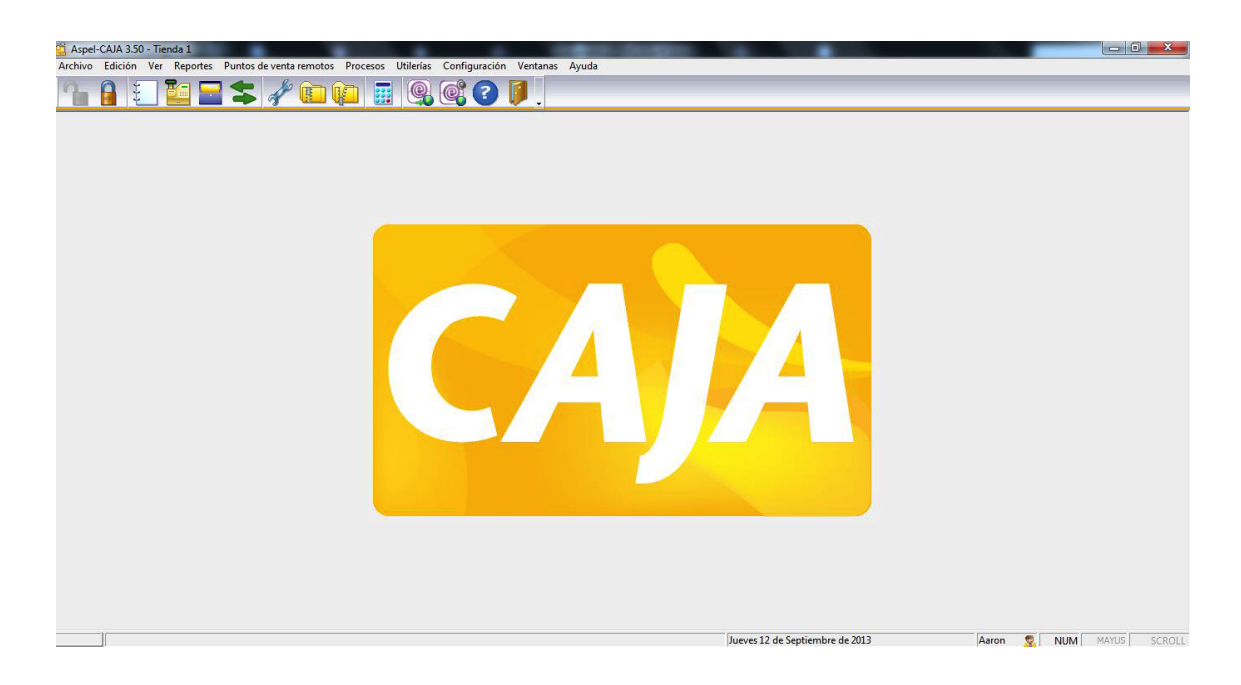

## Damos click en Parámetros del Sistema:

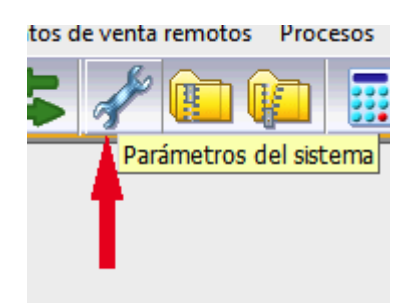

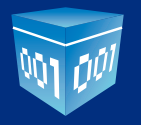

Nos abrirá la siguiente ventana:

| Parámetros del sistema            |   |                                                                |                                         |                      |  |  |
|-----------------------------------|---|----------------------------------------------------------------|-----------------------------------------|----------------------|--|--|
| Dates de la                       | - | Datos de la empresa<br>Datos de la empresa<br>Domicilio Fiscal |                                         |                      |  |  |
| empresa                           |   | Número de serie<br>Con licencia de                             | e:<br>uso para:                         |                      |  |  |
|                                   | l | Empresa Inválida, S.A. de C.V.                                 |                                         |                      |  |  |
| Configuración de<br>base de datos |   | -Datos de la em<br>Ra <u>z</u> ón social:                      | presa<br>Empresa Inválida, S.A. de C.V. |                      |  |  |
| Parametros<br>generales           |   | Direcció <u>n</u> :                                            | Prueba                                  |                      |  |  |
|                                   |   | <u>P</u> oblación:                                             | Prueba                                  |                      |  |  |
|                                   |   | Co <u>l</u> onia:                                              | Prueba                                  | Código postal: 72000 |  |  |
| Facturación                       |   | <u>T</u> eléfono:                                              | Prueba                                  |                      |  |  |
|                                   |   | <u>E</u> stado:                                                | Prueba                                  |                      |  |  |
|                                   |   | Paí <u>s</u> :                                                 | Prueba                                  |                      |  |  |
|                                   |   | <u>R</u> .F.C.:                                                | Prueba                                  |                      |  |  |
| Facturación<br>electronica        |   |                                                                |                                         |                      |  |  |
|                                   | - | (                                                              | Aceptar Scancelar                       | C Aplicar 🧷 Ayuda    |  |  |

## Damos click en Facturación Electrónica

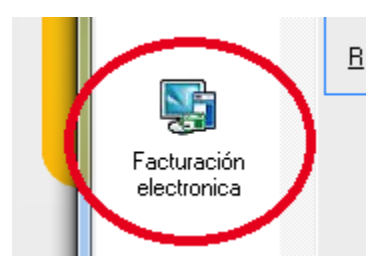

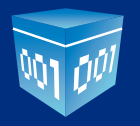

Mostrará la siguiente ventana:

| Parámetros del sistema            |                                                                                  |  |  |  |  |
|-----------------------------------|----------------------------------------------------------------------------------|--|--|--|--|
|                                   | Facturación electronica                                                          |  |  |  |  |
| Datos de la<br>empresa            | Configuración de Comprobantes Fiscales Digitales<br>Tipo de comprobante digital: |  |  |  |  |
|                                   | Utilizar mismo proveedor de timbrado de CFDI para todas las series               |  |  |  |  |
| Configuración de<br>base de datos | Proyeedor: ASPEL ▼   Usuario: XEXX010101000                                      |  |  |  |  |
| Parametros<br>generales           | Contrase <u>ñ</u> a:                                                             |  |  |  |  |
| Facturación                       |                                                                                  |  |  |  |  |
| Facturación<br>electronica        |                                                                                  |  |  |  |  |
| <b>↓</b>                          | Aceptar Cancelar C Aplicar                                                       |  |  |  |  |

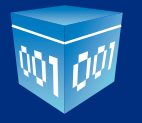

Parámetros del sistema Facturación electronica Datos de la empresa Configuración de Comprobantes Fiscales Orgitalesde comprobante digital: 🔘 CF<u>D</u> O CFD Utizar mismo proveedor de timbrado de capara todas las series. Configuración Servicio de Timbrado de base de ... -ASPEL Proveedor: Probar conexión Usuario: EDICOM TIMBREFISCAL Contrase<u>ñ</u>a: Parametros KONESH generales MASTERID Cancelación CFDI Más información FEL LEVICOM LOCIONFACTION FOLIOSDIGITALES Facturación Facturación electronica Folios Fiscales 🧭 🗛 🐼 🔀 <u>C</u>ancelar C Aplicar 🥐 Ayuda 🕐 Campos Libres

Seleccionamos el tipo **CFDI** y en la lista de Proveedor elegimos **FOLIOSDIGITALES**:

Finalmente escriba su Usuario y Password que se le entregó al realizar la compra de Timbres.

Damos click en Aplicar y después en Aceptar.

Con esto hemos configurado correctamente la conexión a nuestro Webservice.